Individual users of the application can control which screens (if any) they would like to be loaded when the application starts. An individual user can opt to display any, all, or none of the four main screens. A screen shot showing how the application looks on startup when all four screens are selected to be shown on startup is shown below:

| Father - Ik                | H Irau.              |                              |                                |                                                          |              |
|----------------------------|----------------------|------------------------------|--------------------------------|----------------------------------------------------------|--------------|
| Hon Activity C             | alendar for July 200 | 4                            |                                |                                                          |              |
| Addre                      | Activity Cale        | ndar - Extended Viev         | N                              |                                                          | - 0 >        |
| Туре:                      | July,                | 2004                         | August, 2004                   | September, 2004                                          | 1 Month      |
|                            | Sun Mon Tue W        | ed Thu Fri Sat Sur           | n Mon Tue Wed Thu Fri S        | Sat Sun Mon Tue Wed Thu Fri Sat Start M                  | lonth:       |
|                            |                      |                              |                                |                                                          |              |
| Line 2: 8:00 AM            | lone —               | Activity Reminders           |                                |                                                          |              |
| Line 3: 8:30 AM            | 4 5 6                |                              | Activity and Asset R           | leminders for Jack                                       |              |
| 9:00 AM                    |                      | ne activity items below have | e not been marked as complete. | To mark an item as complete, check the box to the left o | of the item. |
| < Prev 9:30 AM<br>10:00 AM | - 11 12 1:           |                              | <b>a</b> 1                     |                                                          |              |
| 10:30 AM                   |                      | CActivity Reminders          | S Asset Reminders              |                                                          | 1            |
| 11:00 AM                   | 18 19 21             | Date                         | Time/Actv Type                 | Description                                              |              |
| 10 11:30 AM                |                      | 12/19/2003                   | 5:30 pm - 7:30 pm              | History Contractory                                      |              |
| 12:00 PM                   | <u> </u>             | 12/24/2003                   | 6:00 am - 12:00 am             | Vacation Day                                             |              |
| 12.30 rm                   |                      | 12/25/2003                   | 6:00 am - 12:00 am             | Vacation Day                                             |              |
| H 07                       |                      | 12/31/2003                   | 11:00 am - 12:00 pm            | Winner of the                                            |              |
| V 07 Contac                |                      | 01/02/2004                   | 7:30 pm - 9:30 pm              | Hannahara an ann an ann an an an an an an an an          |              |
| 12                         |                      | 01/03/2004                   | 4:00 pm - 7:00 pm              | Harden Commercial State                                  |              |
|                            |                      | 01/04/2004                   | 9:30 am - 11:30 am             | Finance Care Calls                                       |              |
| 01                         |                      | 01/09/2004                   | 9:00 pm - 11:00 pm             | Frank California (California)                            |              |
| <b>ö</b>                   | 3 4 5                | 1/12/2004                    | 8:00 pm - 10:00 pm             | House Participation                                      |              |
|                            |                      | 01/16/2004                   | 7:00 pm - 9:00 pm              | Finance Water and                                        |              |
|                            |                      | 01/21/2004                   | 10:00 am - 1:00 pm             | Trust Delivery (                                         |              |
| < Prev                     |                      | 01/22/2004                   | 9:00 am - 12:00 pm             | Trust Delivery (                                         |              |
|                            | 17 18 1 <u>1</u>     | 01/24/2004                   | 12:00 pm - 3:00 pm             | An I P P                                                 |              |
|                            |                      | 01/25/2004                   | 11:30 am - 2:30 pm             |                                                          |              |
|                            | 24 25 21             | 01/29/2004                   | 10:00 am - 12:00 pm            | Office Meeting                                           |              |
|                            |                      | 01/30/2004                   | 9:00 pm - 11:00 pm             | Real and a second second second                          | -            |
|                            | 31                   | 1                            |                                |                                                          |              |
|                            |                      |                              | Legend                         |                                                          |              |
|                            |                      | Print Activity Reminders     | Past-Due Items                 | Items Due Today 🛛 📕 Items Due in the Future              | e            |

The **Contact Search/Maintenance Screen** is a "two part" screen that enables you to search for contacts matching specific criteria on the first screen (the "Search" part), and to add or update contact data on the second screen (the "Maintenance" part).

Contact Search/Maintenance Screen in "Search" mode:

| Limit by Dete Last Updated From Dete:     563 match(es) found.     Hon     First Name     Mill     Last Name     Spouse First Name     Title     Company     Company                                                                                                    | Search By:                            | Group                                                                                                    |      | Search Type: Ex                                                                                                    | act Match 🗾 Search V | alue:                  | <u>_</u>              | 3ea |
|----------------------------------------------------------------------------------------------------|---------------------------------------|----------------------------------------------------------------------------------------------------|------|----------------------------------------------------------------------------------------------------|----------------------|------------------------|-----------------------|-----|
| 563 match(es) found.                                                                                                    | 🗖 Li                                  | mit by Date Last Upda                                                                                           | ted  | From Date:                                                                                                    | <u>√</u> To          | Date:                  |                       |     |
| 553 match(es) found.         Hon       First Name       ML       Last Name       Title       Company         Image: Image: Ima |                                       |                                                                                                    |      |                                                                                                    |                      |                        |                       |     |
| Hon     HistName     Mill     LastName     Spouse FirstName     Title     Company       Q1     V     V     V     V     V     V       Q1     V     V     V     V     V       Q1     V     V     V     V     V       Q1     V     V     V     V     V       Q1     V     V     V     V     V       Q1     V     V     V     V     V       Q1     V     V     V     V     V       Q1     V     V     V     V     V       Q1     V     V     V     V     V       Q1     V     V     V     V     V       Q1     V     V     V     V     V       Q1     V     V     V     V     V       Q1     V     V     V     V     V       Q1     V     V     V     V     V       Q2     V     V     V     V     V       Q2     V     V     V     V     V       Q3     V     V     V     V     V       Q4     V     V     V<                                                                                                    | 563 match(                            | es) found.                                                                                                    | 1    | 1                                                                                                    |                      |                        |                       |     |
|                                                                                                    | Fion                                  | First Name                                                                                                    | MI   | Lastiname                                                                                                    | Spouse First Name    |                        | Company               | _   |
|                                                                                                    | 6.0                                   | 1000                                                                                                    | - 2- |                                                                                                    |                      |                        |                       |     |
|                                                                                                    | 62                                    |                                                                                                    | - 2- |                                                                                                    |                      |                        |                       |     |
|                                                                                                    | 62                                    |                                                                                                    |      | Concession of the second                                                                                                    | - all the second     |                        |                       |     |
|                                                                                                    | 601                                   | Sector Contract                                                                                                 | -    |                                                                                                    | - Marcalan - Marcala |                        |                       |     |
|                                                                                                    | 1600                                  | - contract                                                                                                    |      | Contraction of the local division of the local division of the loc |                      |                        |                       |     |
|                                                                                                    | 1 CO                                  | - designed                                                                                                    |      | Contraction of the local division of the local division of the loc | C. Martine S.        |                        |                       |     |
|                                                                                                    | 600                                   | Property and                                                                                                    |      | Carlotte                                                                                                    | C. Brance            |                        |                       |     |
|                                                                                                    | 63                                    | There are a second second second second second second second second second second second second second second s |      | California                                                                                                    | Carrieste            |                        |                       |     |
|                                                                                                    | E CO                                  | 1000                                                                                                    |      | Carloud                                                                                                    | Const. And           |                        |                       |     |
|                                                                                                    |                                       | Everyn                                                                                                    |      | (m) (m)                                                                                                    |                      |                        |                       |     |
|                                                                                                    |                                       | 1000                                                                                                    |      | CHELSER                                                                                                    | Contraction          |                        | Cremerere County      |     |
|                                                                                                    |                                       | regen                                                                                                    |      | Carrier II.                                                                                                    | decompletion at      |                        |                       |     |
|                                                                                                    |                                       | Processing (                                                                                                    |      | C ANTIN COMP.                                                                                                    |                      |                        | the Principal         |     |
|                                                                                                    |                                       | Porence                                                                                                    |      | Centratives                                                                                                    |                      |                        | Epightery of Darlord  |     |
|                                                                                                    | <b>W</b>                              | Dephan                                                                                                    |      | Caudiciti                                                                                                    | - Tartan             |                        |                       |     |
|                                                                                                    | L L L L L L L L L L L L L L L L L L L | Training                                                                                                    |      | Capithan                                                                                                    |                      |                        | AND                   |     |
|                                                                                                    | L L L                                 | Contra .                                                                                                    |      | Circumon.                                                                                                    |                      |                        |                       |     |
|                                                                                                    | L L L L L L L L L L L L L L L L L L L | January 1                                                                                                    |      | [1979b010                                                                                                    |                      |                        |                       |     |
|                                                                                                    | l 🖤                                   | Addressy                                                                                                    |      | OPens                                                                                                    |                      |                        |                       |     |
|                                                                                                    | Q                                     | - Andre -                                                                                                    |      | (Dest                                                                                                    | 1000                 | Datendary of the Falls | Taur Danna            |     |
|                                                                                                    | ( P                                   | Packani Beatrice                                                                                                |      | Courses.                                                                                                    |                      |                        | tee at Parading       |     |
|                                                                                                    | Q.                                    | 7.8                                                                                                    |      | Collection                                                                                                    |                      |                        | (P. Julies Langersh   |     |
|                                                                                                    | L D                                   | Midned                                                                                                    |      | Out                                                                                                    |                      |                        |                       |     |
|                                                                                                    | Ŵ                                     | Chronical                                                                                                    |      | Construct                                                                                                    |                      |                        |                       |     |
|                                                                                                    | (D)                                   | Elera                                                                                                    |      | Denshus                                                                                                    |                      |                        | D Adve                |     |
|                                                                                                    | (Q)                                   | 1000                                                                                                    |      | Dumath                                                                                                    | Patricia             |                        |                       |     |
|                                                                                                    | <b>W</b>                              | Transies                                                                                                    |      | Domaily                                                                                                    | Dalla                |                        |                       |     |
|                                                                                                    | Ŵ                                     | Contraction                                                                                                    |      | Duran                                                                                                    |                      |                        | Lawrence Prace Chauth |     |
|                                                                                                    | 1                                     |                                                                                                    |      |                                                                                                    |                      |                        |                       |     |
|                                                                                                    | 1                                     | Ĩ                                                                                                    |      | Ŭ.                                                                                                    | í.                   | í.                     | 1                     |     |

## Contact Search/Maintenance Screen in "Maintenance" mode.

|            | d Nersler I |               | ng linet e     |           | - [Co      | ntact Search/    | Maintenance | Screen (M | laintenanc | e)]     |        |            |         | Į      | - 8 ×  |
|------------|-------------|---------------|----------------|-----------|------------|------------------|-------------|-----------|------------|---------|--------|------------|---------|--------|--------|
| - Change   | Hon         | First Nan     | ne             | MI        | LastName   |                  |             | Jr/Sr I   | Company    | Name    |        |            |         |        | Pri?   |
| Contract   | Mr.         | ✓ John        |                | J         | Doe        |                  |             | · •       | Test Sem   | iinar   | _      | _          | _       | _      | •      |
|            | Hon         | Spouse I      | First Name     | ML        | Spouse Las | t Name           |             | Jr/Sr     | Title      |         |        |            |         |        | -      |
|            | Mrs.        | ✓ Jane        |                | J         | Doe        |                  |             | -         |            |         |        |            |         |        | •      |
| Activities | Addre       | ss —          |                |           |            |                  |             |           | Phone      | Number  | s/Emai | I          |         |        |        |
|            | Type:       | Home          | 🗂 1 of         | 4 address | es Zip Cd: | Std? 🔽           | 19001 -     | -         | Туре       | Std?    | Phon   | e #/Email/ | /URL    | Ext    | Def?   |
| Ext Cal    | Line 1:     | 123 Mocking   | bird Lane      |           | City:      | Abington         | St          | PA 🔹      | Home       | • •     | ( 610  | ) 123      | - 4556  |        | • 📕    |
| Reminder   | Line 2:     |               |                |           | County:    | Montgomer        | У           | •         | BUSINE     | S• 🔽    | ( 215  | ) 323      | - 4242  |        | •      |
|            | Line 3:     |               |                |           | Country    | USA              |             | Def? 🔽    | Cell       | •       | ( 610  | ) 902      | - 0203  |        | c 💌    |
| Reports    | < Prev      | Add Add       | dr Del A       | ddr De    | eed Info   | View List        | Cancel      | Next >    | < Pre      | v 3     | Ph     | ones 1 to  | o 3     | Nex    | d3>    |
|            | Activ       | vities 🕽 🧭 Co | ontact History | Notes     | Groups     | s   DITrust Infi |             |           |            |         |        |            |         |        |        |
|            | Acti        | /Date De      | escription     |           |            |                  |             |           |            |         |        | U          | sers    | Re     | 1      |
|            |             |               |                |           |            |                  |             |           |            |         |        |            |         |        | Add    |
| Table      |             |               |                |           |            |                  |             |           |            |         |        |            |         | 1      | Und    |
| <b>OT</b>  |             |               |                |           |            |                  |             |           |            |         |        |            |         | -      |        |
| Utilities  |             |               |                |           |            |                  |             |           |            |         |        |            |         |        | Del    |
| 4          |             |               |                |           |            |                  |             |           |            |         |        |            |         | 1      |        |
| Exit       |             |               |                |           |            |                  |             |           |            |         |        |            |         |        | Stat   |
|            |             |               |                |           |            |                  |             |           |            |         |        |            |         | -      |        |
|            |             |               |                |           |            |                  |             |           |            |         |        |            |         |        |        |
|            | •           |               |                |           |            |                  |             |           |            |         |        |            |         | Þ      |        |
|            | < Prev      | Save          | Delete         | Add New   | Add Sim    | Bus Card         | Cancel      | Return to | Search     | Quick L | .etter | Print      | Go To   | Trust  | Next > |
| Current S  | earch: Gr   | oup =         | 124 of         | 568       |            |                  |             |           |            |         |        |            | 7/19/20 | 004 10 | :21 PM |

| Add/Update Deed Information                                                                                                    |                                                                                               |                                                                                                    |                                                                               |                                                                                     | _ 🗆 🗙                                      |
|----------------------------------------------------------------------------------------------------|-----------------------------------------------------------------------------------------------|----------------------------------------------------------------------------------------------------|-------------------------------------------------------------------------------|-------------------------------------------------------------------------------------|--------------------------------------------|
| Add/Update D                                                                                                    | eed Infe                                                                                      | ormatio                                                                                                | n                                                                             |                                                                                     |                                            |
| Addr Type: Home                                                                                                    |                                                                                               | Zip Cd:                                                                                                | 19001                                                                         |                                                                                     | -                                          |
| Addr Line 1: 123 Mockingbird Lane                                                                                                    |                                                                                               | City:                                                                                                  | Abington                                                                      |                                                                                     | St PA                                      |
| Addr Line 2:                                                                                                    |                                                                                               | County:                                                                                                | Montgomery                                                                    | i.                                                                                  |                                            |
| Addr Line 3:                                                                                                    |                                                                                               | Country                                                                                                | USA                                                                           |                                                                                     | Def? 🔽                                     |
| School District: Bradford                                                                                                    |                                                                                               | Parcel Nbr:                                                                                            | ABC-1234                                                                      |                                                                                     |                                            |
| Assessed Value: \$180,000.00                                                                                                    | CLRF; 1.30                                                                                    | Fair Mkt Val:                                                                                          | \$234,000.00                                                                  | )                                                                                   |                                            |
| Property Type: Residential                                                                                                    | -86 - 79                                                                                      | COT Book #:                                                                                            | 1745                                                                          | COT Page #                                                                          | 374-A                                      |
| Deed Rec'd: 01 / 01 / 2004                                                                                                    |                                                                                               | Recorded:                                                                                              | $\Box$ / $\Box$                                                               | /                                                                                   |                                            |
| Prep Charge: \$50.00                                                                                                    |                                                                                               | Fee Paid:                                                                                              | 02 / 02                                                                       | / 2004                                                                              |                                            |
| Quit Claim Deed Variable Text:                                                                                                    |                                                                                               |                                                                                                    |                                                                               |                                                                                     |                                            |
| ALL THAT CERTAIN lot or<br>or to be erected or to be erected, situate in<br>to a Plan and Survey made by<br>as follows, viz:                                                                 | piece of ground<br>the                                                                        | with the building<br>of the City                                                                       | s and improv<br>of Philadelpl                                                 | ements thereon<br>hia, described a<br>:, dated July                                 | ccording<br>20, 1956                       |
| BEGINNING at the corner fo<br>Avenue as shown on the City Plan (one h<br>l (seventy feet wide) thence ex<br>along the said Northwesterly side o:<br>distant two hundred ninety-two feet four | rmed by the inter<br>undred feet wide<br>tending North thi<br>, Eighty-tu<br>inches Southeast | rsection of the No<br>) but not legally o<br>rty-nine degrees<br>wo feet three and<br>wardly along the | orthwesterly<br>open, with th<br>fourteen min<br>seven-eights<br>same, from t | side of<br>e Northwesterl<br>utes five second<br>inches to a poi<br>he Southeasterl | y side of<br>ds West<br>nt,<br>y side of ┏ |
| Cancel                                                                                                    | Delete D                                                                                      | eed Info                                                                                               |                                                                               | Save                                                                                |                                            |

#### The Activities Tab

| Contac   | t Search/Maintena                                  | nce So            | сге   | en (Maintenand             | :e)                         |                 |                                                |
|----------|----------------------------------------------------|-------------------|-------|----------------------------|-----------------------------|-----------------|------------------------------------------------|
| Hon      | First Name                                         | MI                | La    | ast Name                   |                             | Jr/Sr           | Company Name Pri?                              |
| Mr. 💌    | John                                               | J                 | D     | oe                         |                             |                 | Test Seminar 🔰 🗖                               |
| Hon      | Spouse First Name                                  | MI                | Sp    | oouse Last Name            |                             | Jr/Sr           | Title                                          |
| Mrs. 💌   | Jane                                               | J                 | D     | oe                         |                             | •               | ×                                              |
| Addr T   | Addr Line 1                                        | 1                 | A     | City                       | State                       | Zip/Postal      | Phone Numbers/Email                            |
| 🔠 Home   | 123 Mockingbird Lane                               |                   |       | Abington                   | PA                          | 19001           | Type Std? Phone #/Email/URL Ext Del?           |
| 🔐 Office | 678 Front Street                                   |                   |       | Philadelphia               | PA                          | 19199           | Home 💌 🔽 (610) 123 - 4556 🛛 📀 🗶                |
| Inve     | 6738 Marter Ave.                                   |                   |       | Moorestown                 | NJ                          | 08057           |                                                |
| 🔐 Church | 123 Holy Ave.                                      |                   |       | Pennsburg                  | PA                          | 18073           | BUSIN 🗾 🔽 ( 215 ) 323 - 4242 1234 🔿 🗶          |
| 1        |                                                    |                   |       |                            |                             | •               | Cell 💌 🔽 ( 610 ) 902 - 0203 📄 C 🗾              |
| Add Add  | dress Edit Add                                     | ress              |       | Delete Address             |                             | )eed Info       | < Prev 3 Phones 1 to 3 Next 3 >                |
| Activi   | ties 🛛 🎯 Contact Histor                            | w 🕑               | No    | otes 600 Groups            | D Trus                      | t Info ]        |                                                |
| Acty D   | ate Description                                    |                   | _     |                            |                             |                 | Users R                                        |
| 8/02     | /2004 [John Doe (Test                              | Semina            | r)] A | .ppt (3:30 pm - 5:30       | <mark>թա)</mark> : Trust    | Delivery        | . O Add                                        |
| 07/22    | /2004 [dohn Doe (Test                              | Semina<br>Text Se | r)] A | ppt (1:00 pm - 2:00        | pm); Finan                  | icial Appointme | ent O Upd                                      |
| 05/25    | /2004 [Lester Williams ]<br>/2004 [Maru Smith (Tes | t Semin           | aril  | ar)) 10-00 (Complete): Cor | ej, serio (r<br>ofirm Annoi | ntment          |                                                |
| 05/18    | 2004 [Mary Smith (Tes                              | t Semin           | arl]  | Call (Complete); Cal       | 1                           |                 | O Del                                          |
| 8 11/12  | /2003 [Harvey Jones (T                             | est Ser           | nina  | r)] Appt (10:00 am -       | 11:00 am)                   | ;Lead i , Ti    |                                                |
|          |                                                    |                   | _     |                            |                             |                 | Shat                                           |
|          |                                                    |                   |       |                            |                             |                 |                                                |
|          |                                                    |                   |       |                            |                             |                 |                                                |
|          |                                                    |                   |       |                            |                             |                 |                                                |
|          |                                                    |                   |       |                            |                             |                 |                                                |
| < Prev   | Save Delete Ac                                     | ld New            | ,     | Add Sim Bus Ca             | rd Cano                     | cel Return to   | o Search Quick Letter Print Go To Trust Next > |

Updating an Activity

| Activity Maintenance                                                                                                    |                                                                                                    | _ 🗆 🗙                                                                                                    |
|----------------------------------------------------------------------------------------------------|----------------------------------------------------------------------------------------------------|----------------------------------------------------------------------------------------------------|
| Update Activity         Activity Details         Set for TMS User(s):         Image: Check All         Check All         Uncheck All | Activity Type            • Appointment         • Call         • To Do         • Creeping         Description:         Trust Delivery         • Appointment Time:         8 / 2 / 2004         • 3:30 PM         • 3:30 PM         • Appointment Duration:         Reminder Start Date:         2 Hours         • 7 / 22 / 2004         • 7 / 22 / 2004         • 7 / 22 / 2004         • Notes:         Take Route 123 and get off at exit 456.         • • • • • • • • • • • • • • • | Recurring Item Details   Recurring Item   End Date     Interval   Daily   Daily   Weekly   Monthly     Weekly Item Occurs:   Every   Sunday   Sunday   Friday   Tuesday   Saturday   Weehesday |
| John Doe (Test Seminar)                                                                                                    | Find Contact Remove Con                                                                                                    | ntact Go To Contact Add New Contact                                                                                                    |
| Save + Exit Save + Ad                                                                                                    | Id New Activity Delete + Exit Delete + A                                                                                                    | dd New Activity Cancel                                                                                                    |

| Contac        | t Search/Ma  | aintenance 5    | cree          | en (Mainter                  | iance)                     |                                        |                      |       |                        |          |                         |               |              | - 🗆 🗵      |
|---------------|--------------|-----------------|---------------|------------------------------|----------------------------|----------------------------------------|----------------------|-------|------------------------|----------|-------------------------|---------------|--------------|------------|
| Hon           | First Name   |                 | MI            | Last Name                    |                            |                                        | Jr/Sr                | -     | Company                | Name     | ~                       |               |              | Pri?       |
| Mr. 💌         | John         |                 | J             | Doe                          |                            |                                        |                      | -     | Test Sen               | ninar    | 2                       |               |              | •          |
| Hon           | Spouse First | Name            | MI            | Spouse Las                   | t Name                     |                                        | Jr/Sr                |       | Title                  |          |                         |               |              |            |
| Mrs. 💌        | Jane         |                 | J             | Doe                          |                            |                                        |                      | •     | 1                      |          |                         |               |              | •          |
| Addr T        | Addr Line 1  | 2               | A             | A City                       |                            | State                                  | Zip/Pos              | tal   | Phone                  | Num      | bers/En                 | nail —        | 1000         |            |
| Home          | 123 Mockin   | igbird Lane     |               | Abington                     | i                          | PA                                     | 19001                |       | Type                   | 5        | td? Phor                | ne #/Em       | all/URL E    | xt Der?    |
| 🛛 🔠 Office    | 678 Front S  | treet           |               | Philadelp                    | ohia I                     | PA                                     | 19199                |       | Home                   | • 6      | ✓ ( 610                 | ) 123         | - 4556       | 💌 🍋        |
| 🛛 🔠 Inve      | 6738 Marter  | r Ave.          |               | Mooresto                     | own                        | NJ                                     | 08057                |       |                        | _        |                         |               |              |            |
| 🛗 Church      | 123 Holy Av  | /e.             | _             | Pennsbu                      | irg I                      | PA                                     | 18073                |       | BUSIN                  | <u> </u> | ✓ ( 215                 | 5) 323        | - 4242 1     | 234 🔿 🞽    |
| •             |              |                 |               |                              |                            |                                        |                      | F     | Cell                   | •        | ✓ ( 610                 | ) 902         | - 0203       | • ×        |
| Add Ad        | dress        | Edit Address    |               | Delete                       | Address                    | De                                     | ed Info              |       | < Pre                  | v 3      | Ph                      | ones 1        | to 3         | Next 3 >   |
| Activ         | ities  🧭 Co  | ntact History   | ß             | Notes 600                    | Groups                     | 🕼 Trust li                             | nfo                  |       |                        |          |                         |               |              |            |
| Conta         | ct Date      | Notes           |               |                              |                            |                                        |                      |       |                        |          |                         |               | Trust Event  |            |
| 8/2/2         | 004          | [John Doe (T    | est S         | ieminar)] Date               | e Delivered                |                                        | 0.00                 | 1     | 1                      |          |                         |               | Date Deliver | ed Add     |
| 7/26/         | 2804         | [John Doe (T    | est S         | ieminar)]Date                | e Printed                  |                                        |                      |       | 1                      |          |                         |               | Date Printed |            |
| 7/19/         | 2004         | [John Doe (T    | est S         | eminar)] Pre-                | Approval S                 | ent                                    |                      |       |                        | )        |                         |               | Pre-Approva  | ISe Upd    |
| 6/8/2         | 004          | [Lester Willian | ms []         | est Seminar]                 | Sent app.                  | contract ar                            | nd check             | (#1)  | 234 for \$5            | 00.      |                         | 1-2122/00     | 1            |            |
| <b>2</b> 1711 | 72003 ~~     | to Oak St. Ma   | s (16<br>sker | est Seminar)]<br>ight on Oak | Directions -<br>Proceed at | таке Hout<br><del>pprox. 1 mil</del> i | e 123 to<br>e and ma | ke le | 45. Make<br>eft on Che | stnut. E | light, Con<br>Blue hous | anue<br>se on |              | Del        |
|               |              |                 |               |                              |                            |                                        |                      |       |                        |          |                         |               |              |            |
|               |              |                 |               |                              |                            |                                        |                      |       |                        |          |                         |               |              | Std        |
|               |              |                 |               |                              |                            |                                        |                      |       |                        |          |                         |               |              | Resp       |
|               |              |                 |               |                              |                            |                                        |                      |       |                        |          |                         |               |              | 8 - S      |
|               |              |                 |               |                              |                            |                                        |                      |       |                        |          |                         |               |              |            |
|               |              |                 |               |                              |                            |                                        |                      |       |                        |          |                         |               |              |            |
| < Prev        | Save D       | elete Add N     | lew           | Add Sim                      | Bus Card                   | Cance                                  | I Retu               | im to | Search                 | Quic     | k Letter                | Print         | Go To Tr     | ust Next > |

## **The Trust Screens**

The trust screens are displayed as a "tabbed dialog" interface, shown on the screen shots to follow. The purpose of the trust screens is to enter and maintain the data required for the application to generate a set of trust documents ("estate planning portfolio") for a given contact.

| John J. Doe and Jane J. Doe - | Client Info               |                           |                 |                 |                         |
|-------------------------------|---------------------------|---------------------------|-----------------|-----------------|-------------------------|
| 🛞 Agent Summary               | Directives                | 🔠 Deeds                   | 🕉 Assets        | 🛱 Photo         | 🎒 Print                 |
| 👬 Client Info 🛛 🔗 Childr      | en 🔰 🎁 Beneficiaries      | 🛛 😽 Trustees 📔 🖥          | Pour Over Will  | POA (Assets)    | 📔 🕂 POA (Health Care) 📗 |
| - Contact Info                |                           |                           |                 |                 |                         |
|                               | Ma Jaha J Dag             |                           |                 |                 | Trust Type              |
|                               | Mr. John J. Doe           |                           |                 |                 |                         |
| Address (Line 1):             | 123 Mockingbird Lane      |                           |                 |                 | C. Inint                |
| City/State/Zip:               | Abington, PA 19001        |                           |                 |                 | Juni                    |
| 🙀 County:                     | Montgomery                |                           |                 |                 |                         |
| 🚔 Phone Number:               | (610) 123-4556            |                           |                 |                 | C In Status             |
|                               |                           |                           |                 |                 |                         |
|                               |                           |                           |                 |                 |                         |
| <b> </b>                      |                           |                           |                 |                 |                         |
| Client Personal Info          |                           |                           |                 |                 |                         |
| Mr/Mrs/Ms First Name          |                           | MI LastName               |                 | Jr/Sr           | Social Security Nbr     |
| Mr. John                      |                           | J. Doe                    |                 |                 | 111 _ 11 _ 1111         |
|                               |                           |                           |                 |                 |                         |
| DOB: 01 / 01                  | / 1920 M/F: M 💌           | MarSt M 💌                 | Physician:      | Duffy, Scott S. | - 189                   |
|                               | ,                         |                           |                 |                 |                         |
| Spouse Personal Info          |                           |                           |                 |                 |                         |
| Mrs/Ms First Name             |                           | _ MI_LastName             |                 | Jr/Sr           | Social Security Nbr     |
| Mrs. 💌 Jane                   |                           | J Doe                     |                 | ▼               | 222 - 22 - 2222         |
|                               | / 1920 Ann Doto:          |                           | Dhusisian:      | Smith Josoph    |                         |
|                               | Ann Date.                 |                           | Physician.      | omin, oosepn    | <u> </u>                |
| -Widowed Clients Only-        |                           |                           |                 |                 |                         |
| Deceased Spouse Full Nam      | e.                        |                           |                 | Date of Death   |                         |
|                               | 1                         |                           |                 |                 |                         |
|                               |                           |                           |                 |                 |                         |
| Changes will be saved auto    | omatically when you leave | this tab unless you press | the "Cancel Upd | late" button.   | Cancel Update           |
|                               |                           |                           |                 |                 |                         |

### The Client Info Tab

The Children Tab

|   | lohn J.       | Doe and Jane J      | . Doe | - Children (and O  | ther Ag | jents)        |                  |                | -         |               |          |        |           |            |            |
|---|---------------|---------------------|-------|--------------------|---------|---------------|------------------|----------------|-----------|---------------|----------|--------|-----------|------------|------------|
|   | 🕂 PO          | )A (Health Care)    | 1     | 🛞 Agent Summa      | ry [    | 🖙 Directiv    | es               | 🔠 Dee          | eds       | 🖇 Asse        | ets      | (<br>) | Photo     | 🎒 F        | rint       |
|   | <b>*∦</b> ₽ C | lient Info          | ଙ୍ଟ   | Children           | 🎁 Be    | eneficiaries  |                  | 🧐 Trustees     | s         | 📆 Pou         | r Over ' | Will   | <b>a</b>  | POA (Asse  | ts)        |
| s | electa        | a child/agent fro   | om th | e list below to Up | odate o | or Delete. To | add a            | new child/     | 'agent, i | use the Ac    | ld butt  | ton.   |           |            | _          |
|   | lon           | FirstName           | MI    | LastName           | Suff    | Address       |                  |                | City      |               | St       | Zip    | 0         | County     | <u> </u> P |
| 9 | Mr.           | Scott               |       | Doe                |         | 1234 Moun     | tain Vi          | ew Drive       | Danie     | lsville       | PA       | 18038  | 1         | lortham    | <u>e</u>   |
| 8 | MS.           | Carole              | M     | Doe                |         | 987 State S   | street           |                | Willing   | gboro         | NJ       | 08046  |           | lurlington | (/         |
| 8 | PMr.          | Larry               |       | Doe                |         | 56/8 Barba    | ara La<br>Stroot | ne             | VVIIIIng  | gporo         | DA       | 10007  |           | Jurlington | (3         |
| 8 | y ivis.       | Sally               | ~     | Due                |         | 709 E. 1101   | Suce             |                | NORM      | ampion        | PA       | 10067  | P         | ionnam     | (C         |
|   |               |                     |       |                    |         |               |                  |                |           |               |          |        |           |            |            |
|   |               |                     |       |                    |         |               |                  |                |           |               |          |        |           |            |            |
|   |               |                     |       |                    |         |               |                  |                |           |               |          |        |           |            | <u> </u>   |
|   | Currer        | nt Record —         |       |                    |         |               |                  |                |           |               |          |        |           |            |            |
|   | Mr/Ms         | s First Name        |       |                    |         | ML            | Last             | Name           |           |               |          |        |           | Jr/S       | ir 🗌       |
|   | h.de          | - Scott             |       |                    |         | [C            |                  |                |           |               |          |        |           |            |            |
|   | pvn.          | ⊥] <sup>300</sup> " |       |                    |         | P             | D0e              |                |           |               |          |        |           |            | <u> </u>   |
|   | Addre         | ess                 |       |                    |         |               |                  |                |           |               |          |        |           |            |            |
|   | 12341         | Mountain View       | Drive | 9                  |         |               |                  |                |           |               |          |        |           |            |            |
|   | ,<br>Zip Co   | ode Citv            | ,     |                    |         |               | S                | tate Co        | ount∨     |               |          | Τe     | elephon   | e Number   |            |
|   | 18038         |                     | niole | مالان              |         |               | [                |                | nthamp    | iton          |          |        | s10 \ 2   | 90 200     | 12         |
|   | 1.0020        | , - 1 100           | uneis | vine               |         |               | P                |                | naidanp   | non           |          | Ľ      |           | .50 - 1200 |            |
|   | Date (        | of Birth            | So    | cial Security Nb   | r N     | I/E Cł        | hild of          |                | Cli       | ient to Age   | ent      | А      | aent to ( | Client     |            |
|   | 04.4          |                     | 11    | 1 11 2245          |         |               | Minut -          | and Connectors |           | ionicio i ige |          |        | 90        | Silon      |            |
|   | 104 1         | 01 / 1360           | 111   | =    = 2345        |         |               | lient a          | na Spouse      |           |               |          |        |           |            | <u> </u>   |
|   |               | 1                   | 1     |                    | 1       |               |                  | 1              |           |               |          | 1      |           |            |            |
|   |               | Add                 |       | <u>U</u> pdate     |         | [             | Delete           |                |           | <u>S</u> ave  |          |        |           | Cancel     |            |
| _ |               |                     |       |                    |         |               |                  |                |           |               |          |        |           |            |            |

# The Beneficiaries Tab

| John J. Doe and Jane J. Doe - Beneficiaries                                                                                                    | s X                                                                                                    |
|----------------------------------------------------------------------------------------------------|----------------------------------------------------------------------------------------------------|
| + POA (Health Care)   🧐 Agent Summary   📭<br>🙀 Client Info   🥰 Children 🎁 Beneficia                                                                                          | ≫ Directives   🚰 Deeds   🗊 Assets   🛱 Photo   🍰 Print  <br>aries   🤟 Trustees   🦖 Pour Over Will   🗎 POA (Assets) |
| Available Agents: S<br>Larry F. Doe (Child, DOB = 3/1/55)<br>Scott C. Doe (Child, DOB = 4/1/60)<br>Carole M. Doe (Child, DOB = 5/1/62)<br>Sally A. Doe (Child, DOB = 3/2/73) | Select for:<br>1st Distribute Shares Equally<br>2nd<br>3rd                                                        |
|                                                                                                    | 4th Share of Estate:                                                                                              |
| lst                                                                                                    |                                                                                                    |
| 2nd                                                                                                    | <u>۲</u>                                                                                                    |
| 3rd                                                                                                    |                                                                                                    |
| 4th                                                                                                    | N V                                                                                                    |
| < Prev 4 Next 4 >                                                                                                    |                                                                                                    |
| Changes will be saved automatically when you leave this t                                                                                                    | ab unless you press the "Cancel Update" button.                                                                   |

#### The Agent Summary Tab

The Agent Summary tab lists the Client and Spouse's children and other agents, as well as their agent assignments for Beneficiaries, Successor Trustees, Pour-Over Will, Power of Attorney for Assets, and power of Attorney for Health Care, so that all of these selections may be viewed at a glance.

| Jo                                                                                                    | hn J. Doe and Ja                | ane J. Doe - Agent Summary                                                                                          |
|----------------------------------------------------------------------------------------------------|---------------------------------|----------------------------------------------------------------------------------------------------|
| Ň                                                                                                    | Client Info                     | 🛷 Children 📔 🎁 Beneficiaries 📔 😽 Trustees 📔 节 Pour Over Will 📔 🔛 POA (Assets)                                       |
| •                                                                                                    | POA (Health Care                | a) 🚿 Agent Summary 🛛 🖙 Directives 📄 🚰 Deeds 🗍 🇊 Assets 🗎 🖾 Photo 🗎 ᢖ Print                                          |
|                                                                                                    |                                 | <u>CLIENT</u> <u>SPOUSE</u>                                                                                         |
| - <del>6</del> 8                                                                                                    | Children                        | Larry F. Doe (DOB = 3/1/1955)<br>Scott C. Doe (DOB = 4/1/1960)<br>Carole M. Doe (DOB = 5/1/1962)                    |
| **                                                                                                    | Other Agents                    |                                                                                                    |
| Ö                                                                                                    | Beneficiaries                   | Larry F. Doe (Share = 1/4) Scott C. Doe (Share = 1/4) Carole M. Doe (Share = 1/4)                                   |
| ~                                                                                                    | Successor<br>Trustees           | 1. Scott C. Doe<br>2. Carole M. Doe<br>3. Larry F. Doe                                                              |
| , and a second second se | POW<br>Executors                | 1. Jane J. Doe     I. John J. Doe       2. Larry F. Doe     I. John J. Doe       2. Scott C. Doe     I. John J. Doe |
|                                                                                                    | Durable POAs<br>for Assets      | 1. Jane J. Doe     I. John J. Doe       2. Larry F. Doe     I. John J. Doe       3. Scott C. Doe     I. John J. Doe |
| 0                                                                                                    | Durable POAs<br>for Health Care | 1. Jane J. Doe     I. John J. Doe       2. Larry F. Doe     I. John J. Doe       2. Scott C. Doe     I. John J. Doe |
|                                                                                                    |                                 | Print Agent Summary Report                                                                                          |

## The Directives Tab

| John J. Doe and Jane J. Doe - Directives                                                                                                    |
|----------------------------------------------------------------------------------------------------|
| – 🙀 Client Info 📔 🛷 Children 📔 🎁 Beneficiaries 📔 🏍 Trustees 📔 🏺 Pour Over Will 📔 🔛 POA (Assets) 📔                                                                                                    |
| 🕂 🕂 POA (Health Care) 📔 🚿 Agent Summary 🛛 🖙 Directives 🛛 🚰 Deeds 🗍 🌋 Assets 🗎 🖾 Photo 🗍 🍰 Print 🗍                                                                                                    |
| FIRST                                                                                                    |
| I direct that all estate and inheritance taxes payable as a result of my death, not limited to taxes assessed on property, shall be paid out of the residue of my Estate, and shall not be deducted or collected from any League, Devisee, or Beneficiary hereunder. |
| SECOND                                                                                                    |
| be divided equally among that person's issue per stirpes. In the event any such predeceased beneficiary leaves no surviving children or issue, then all of that person's share shall be distributed to the remaining Beneficiaries.                                  |
| In the event all of my named beneficiaries and their children and issue predecease me, all of the trust estate is to be distributed to my heirs at law.                                                                                                    |
| < Previous 3 Next 3 >                                                                                                    |
| Changes will be saved automatically when you leave this tab unless you press the "Cancel Update" button.                                                                                                    |

The Deeds Tab

| John J. Doe and Jane J. Doe - Deeds                                                       |           |
|-------------------------------------------------------------------------------------------|-----------|
| 👔 🙀 Client Info 📔 🥙 Children 📔 🎁 Beneficiaries 📔 😾 Trustees 📔 🤔 Pour Over Will 📔 🎒 POA (/ | Assets)   |
| 🕂 🕂 POA (Health Care) 🛛 🚿 Agent Summary 🛛 🖙 Directives 🛛 🚮 Deeds 🛛 🗊 Assets 🛛 🚳 Photo 🛛 🔮 | 🗿 Print 🏢 |
| Quit Claim Deed Date                                                                      |           |
| Specify Quit Claim Deed Date     8 / 5 /2004                                              |           |
| C Leave Blank in Doc                                                                      |           |
| Select Action                                                                             |           |
| O Print to Printer                                                                        |           |
| Print to Screen (Print Preview)                                                           |           |
| 🔿 Save Only                                                                               |           |
| Go                                                                                        |           |
|                                                                                           |           |

| 👯 Print Preview                            |           |                       |                                                                                                    |                                                                                                    |                                                                                                    | _ 8 ×                                                                 |  |  |  |  |  |  |  |  |  |
|--------------------------------------------|-----------|-----------------------|----------------------------------------------------------------------------------------------------|----------------------------------------------------------------------------------------------------|----------------------------------------------------------------------------------------------------|-----------------------------------------------------------------------|--|--|--|--|--|--|--|--|--|
| <b>\$</b>                                  | L         | e the she the she the | * • 2 • • • • • • • • • • • •                                                                                                    | · · · 2 · · · 1 · · · 3 · <u>1</u> ·                                                                                                    | 1 4 [ 5 .                                                                                                    |                                                                       |  |  |  |  |  |  |  |  |  |
| Quit Claim<br>Deed                         |           |                       |                                                                                                    |                                                                                                    |                                                                                                    |                                                                       |  |  |  |  |  |  |  |  |  |
| State SOV                                  |           |                       | 1                                                                                                    | QUIT CLAIR                                                                                                    | M DEED                                                                                                    |                                                                       |  |  |  |  |  |  |  |  |  |
| ۵                                          | ÷         |                       | THIS INDE                                                                                                    | VTURE made the 5th day of                                                                                                    | August, 2004.                                                                                                    |                                                                       |  |  |  |  |  |  |  |  |  |
| Quit Claim<br>Deed<br>State SOV            |           |                       | BETWEEN<br>"Grantor") having ar<br>Commonwealth of I<br>LIVING TRUST (<br>Mockingbird Lane,<br>19001.                                                                                                    | JOHN J. DOE and JANE J.<br>a address of 123 Mockingbird<br>Pennsylvania, 19001 and TH<br>hereinafter called the "Gr<br>Abington, Montgomery Cou | DOE, his wife, (hereinafte<br>d Lane, Abington, Montgom<br>IE JOHN J. DOE AND JAI<br>rantee"); having an addre<br>unty, Commonwealth of Per | r called the<br>hery County,<br>NE J. DOE<br>ss of 123<br>nnsylvania, |  |  |  |  |  |  |  |  |  |
| County<br>SOV<br>SOV<br>Quit Claim<br>Deed |           |                       | WTTNESSETH, that the said party of the first part, for and in consideration of the<br>sum of One (\$1.00) Dollar lawful money of the United States of America, to them<br>well and truly paid by the said party of the second part, at and before the sealing and<br>delivery of these presents, the receipt whereof is hereby acknowledged, have<br>remised, released and quit-claimed, and by these presents, does remise, release and<br>quit-claim unto the said party of the second part, and to their successors and assigns<br>forever, |                                                                                                    |                                                                                                    |                                                                       |  |  |  |  |  |  |  |  |  |
|                                            |           |                       | ALL THAT CERTAIN lot or piece of ground with the buildings and improvements<br>thereon erected or to be erected or to be erected, situate in the Forty-First Ward of the City of<br>Philadelphia, described according to a Plan and Survey made by Howard LeQuin, Surveyor<br>and Regulator of the First District, dated July 20, 1956 as follows, viz:                                                                                                    |                                                                                                    |                                                                                                    |                                                                       |  |  |  |  |  |  |  |  |  |
|                                            | :<br>= a6 |                       | BEGINNING a                                                                                                    | the corner formed by the in                                                                                                    | tersection of the Northwest                                                                                                    | erly side of                                                          |  |  |  |  |  |  |  |  |  |
| Different Automation                       |           |                       | Colline Coul, 1992 Av.                                                                                                    |                                                                                                    |                                                                                                    |                                                                       |  |  |  |  |  |  |  |  |  |
| < Previous                                 |           | Next >                | Close                                                                                                    | Print All Docs                                                                                                    | Print Current Doc                                                                                                    | E-Mail Docs                                                           |  |  |  |  |  |  |  |  |  |
|                                            |           |                       |                                                                                                    |                                                                                                    | E-Mail Recipient                                                                                                    | <b>A</b>                                                              |  |  |  |  |  |  |  |  |  |

## The Print Tab

The purpose of the Print tab, shown below, is to create the trust documents (and/or print them and/or view them on-screen).

| John J. Doe and Jane J. Doe - Print Trust Documents                                                                                                    | _ 🗆 🗙      |
|----------------------------------------------------------------------------------------------------|------------|
| 👬 Client Info   🦃 Children   🎁 Beneficiaries   🌭 Trustees   🦥 Pour Over Will   🗎 PO<br>🕂 POA (Health Care)   ≪ Agent Summary   🖙 Directives   🚰 Deeds   🗊 Assets   🗯 Photo | A (Assets) |
| Profile Info                                                                                                    |            |
| Witness 1 USAG Rep (for Receipt of Delivery letter)                                                                                                    | - @        |
| Witness 2 USAG Phone Number                                                                                                    |            |
|                                                                                                    |            |
| Delivery Date                                                                                                    | î          |
| Specify Delivery Date 8 / 8 / 2004 C Leave Blank in Doc                                                                                                    |            |
| Select Item to Print                                                                                                    | 25 V.W     |
| O Pre-Approval Docs     O Labels                                                                                                    | Start #    |
| Select Action                                                                                                    |            |
| Save Only Grint to Print to Printer O View On-Screen                                                                                                    | to:        |
| Update Contact History                                                                                                    |            |
|                                                                                                    |            |

| 🙀 Print Preview           |                      |                                 |                        |                         | _ 🗆 🗙              |
|---------------------------|----------------------|---------------------------------|------------------------|-------------------------|--------------------|
| Revocable<br>Living Trust | [                    | · · ː · · · · · · · · · · · · · | <u> 3</u> <u>.</u>     | • 4 • • • • • • • • • • | · · · i · · · 6 ·  |
| POA-Assets<br>(Client)    |                      |                                 | LIVING TRUST           |                         |                    |
| ۵                         |                      | I                               | nade as of August 9, 2 | 2004                    |                    |
| POA-HC<br>(Client)        |                      |                                 | by                     |                         |                    |
| ۵                         |                      |                                 | John J. Doe            |                         |                    |
| Living Will<br>(Client)   |                      |                                 | and                    |                         |                    |
|                           |                      |                                 | Jane J. Doe            |                         | -                  |
| LWAT (Client              |                      |                                 | Trusto                 | rs                      | *                  |
|                           |                      |                                 |                        |                         | *                  |
| a series and a series     | Carlon, Mar Car, Mar | New an one is                   |                        |                         |                    |
| < Previous                | Next >               | Close                           | Print All Docs         | Print Current Doc       | E-Mail Docs        |
|                           |                      | 8                               |                        | E-Mail Recipient:       | aligna de pine com |

# The Activity Calendar Screen

#### Activity Calendar (Monthly View)

| Jay       Date:         ✓       July 2004         Sunday       Monday         Tuesday       Wednesday         1       2         8:00 am -9:00 €       6:00 am -9:00 €         1:000 am -11:0       11:00 am -12.0         1:000 am -120       200 pm -5:00 €         2:00 pm -5:00 €       2:00 pm -3:00 €         1:0:00 am -11:0       11:00 am -10 €         1:0:00 am -11:0       10:00 am -10 €         1:0:00 am -11:0       10:00 am -10 €         1:0:00 am -11:0       10:00 am -10 €         1:0:00 am -10:0       8:00 am -9:00 €         1:0:00 am -10:0       9:00 am -10 €         1:0:00 am -10:0       9:00 am -10 €         1:0:00 am -10:0       9:00 am -10 €         1:0:00 am -10:0       9:00 am -10 €         1:0:00 am -10:0       9:00 am -10 €         1:0:00 am -10:0       9:00 am -10 €         1:0:00 am -10:0       9:00 am -10 €         1:0:00 am -10:0       9:00 am -10 €         1:0:00 am -10:0       9:00 am -10 €         1:0:00 am -10:0       9:00 am -10 €         1:0:00 am -10:0       9:00 am -10 €         1:0:00 am -10:0       9:00 am -10 €         1:0:00 am -10:0       9:00 am -20                                                                                                    | Activity Caler                                                                                         | ndar for July 20                                                                                                    | 104                                                                                                    |                                                                                                    |                                                                                                    |                                                                                                    |                                                                                                    |                                                                                                    |
|----------------------------------------------------------------------------------------------------|----------------------------------------------------------------------------------------------------|----------------------------------------------------------------------------------------------------|----------------------------------------------------------------------------------------------------|----------------------------------------------------------------------------------------------------|----------------------------------------------------------------------------------------------------|----------------------------------------------------------------------------------------------------|----------------------------------------------------------------------------------------------------|----------------------------------------------------------------------------------------------------|
| ▲         July 2004         ▶           Sunday         Monday         Tuesday         Wednesday         Thursday         Friday         Saturday           1         2         3         800 am - 900 €         800 am - 900 €         800 am - 900 €         800 am - 900 €         800 am - 900 €         800 am - 900 €         800 am - 900 €         800 am - 900 €         800 am - 900 €         800 am - 900 €         800 am - 900 €         800 am - 900 €         800 am - 900 €         800 am - 800 €         800 am - 800 €         800 am - 900 €         800 am - 900 €         800 am - 800 €         900 am - 800 €                                                     | Jay                                                                                                    |                                                                                                    |                                                                                                    |                                                                                                    |                                                                                                    |                                                                                                    |                                                                                                    | Date:                                                                                                    |
| Sunday         Monday         Tuesday         Wednesday         Thursday         Friday         Saturday           8:00 am - 9:00 a         5         6         7         8:00 am - 9:00 c         200 pm - 3:00 c         200 pm - 3:00 c         200 pm - 3:00 c         200 pm - 3:00 c         200 pm - 3:00 c         8:00 am - 9:00 c         8:00 am - 9:00 c         10:00 am - 1:00         10:00 am - 1:00         10:00 am - 1:00         10:00 am - |                                                                                                    |                                                                                                    |                                                                                                    | July 2004                                                                                                    |                                                                                                    |                                                                                                    |                                                                                                    | 1772072004 I                                                                                                    |
| 4 Independenct       5       6       7       8       9       10       2       3         4 Independenct       5       6       7       8       9       10       200 pm - 300 t       200 pm - 300 t<                                                                                                   | Sunday                                                                                                 | Monday                                                                                                    | Tuesday                                                                                                    | Wednesday                                                                                                    | Thursday                                                                                                    | Friday                                                                                                    | Saturday                                                                                                | C Daily                                                                                                    |
| I I I I I I I I I I I I I I I I I I I                                                                                                    | Sunday  4 Independence 8:00 am - 9:00 a 8:00 am - 9:00 a 8:00 am - 9:00 a 11 8:00 am - 9:00 a 18 25 25 | Monday<br>5<br>8:00 am - 9:00 a<br>8:00 am - 9:00 a<br>8:00 am - 9:00 a<br>8:00 am - 9:00 a<br>19<br>10:00 am - 11:0<br>1:00 pm - 2:00 p<br>26<br>6:30 pm - 7:30 p | Tuesday<br>6 8:00 am - 9:00 a 10:30 am - 11:3<br>13 8:00 am - 9:00 a 9:30 am - 11:00 1:00 pm - 2:00 p 20 10:00 am - 1:00 3:00 pm - 4:00 p 4:00 pm - 5:00 p 27 | 7         8:00 am - 9:00 at 10:00 am - 1:00         6:30 pm - 7:30 p         14         8:00 am - 9:0         9:00 am - 10         10:00 am - 10         10:00 am - 10         10:00 am - 7:00 p         21         10:00 am - 7:00 p         28         8:00 am - 8:00 p | Thursday         1         8:00 am - 9:00 a         10:00 am - 11:0         2:00 pm - 5:00 p         8:00 am - 9:0         9:30 am - 12         10:00 am - 12         9:30 am - 12         9:30 am - 12         9:00 am - 10:00         10:00 am - 9:00 a         9:00 am - 9:00 a         9:00 am - 9:00 a         9:00 am - 9:00 a         9:00 am - 9:00 a         9:00 am - 9:00 a         9:00 am - 9:00 a         9:00 am - 9:00 a         9:00 am - 9:00 a         9:00 am - 9:00 a         22         11:00 pm - 2:00 p         8:00 am - 8:00 p         8:00 am - 8:00 p         8:00 am - 8:00 p | Friday           2           8:00 am - 1:00 r           11:00 am - 12:0           2:00 pm - 3:00 r           9           8:00 am - 9:00 a           8:00 am - 8:00 r           10:00 am - 11:0           16           8:00 am - 9:00 a           23           30           8:00 am - 8:00 r           8:00 am - 8:00 r           8:00 am - 8:00 r | Saturday<br>3<br>10<br>8:00 am - 8:00 p<br>8:00 am - 9:00 a<br>17<br>24<br>24<br>31<br>8:00 am - 8:00 p | <ul> <li>View</li> <li>C Daily</li> <li>C Weekly</li> <li>Monthly</li> <li>Show:</li> <li>I Appointments</li> <li>Phone Calls</li> <li>To-Dos</li> <li>User(s):</li> <li>User(s):</li> <li>Check All</li> <li>Clear All</li> <li>Apply User Change</li> <li>Print</li> <li>Legend</li> <li>Sem-Cl Sem-D</li> <li>Sem-Cl Sem-D</li> <li>Sem-Cl T-Del</li> <li>P-Del Appt</li> </ul> |

| Act          | ivity    | Calenda  | r for Ju | ıly 200  | 4      |            |                                         |       |               |      |           |        |           |     |           |        |            |            | _ 🗆 ×      |
|--------------|----------|----------|----------|----------|--------|------------|-----------------------------------------|-------|---------------|------|-----------|--------|-----------|-----|-----------|--------|------------|------------|------------|
| Jay          |          |          |          |          |        |            |                                         |       |               |      |           |        |           |     |           |        |            | Date:      |            |
|              |          |          |          |          | 1      |            | Lawrence (                              |       |               |      |           | 40.00  | 101       |     |           | - T    | <b>,</b> [ | 7 /20/2004 | • <u>•</u> |
| <u> </u>     |          |          | 3        | cneau    | le to  | rweek      | negi                                    | inni  | ng S          | unda | y, July   | 18, 20 | JU4       |     |           | _      |            | C Daily    | 3          |
| Appointments |          |          |          |          |        |            |                                         |       |               |      |           |        |           |     | _         | Weekle | ,          |            |            |
| 0.00         |          | Sun Jul  | 18 N     | ton Jul' | 19     | Tue Jul 2  | 0                                       | We    | d Jul 2       | 21 ] | "hu Jul 2 | 2 Fi   | ri Jul 23 |     | Sat Jul 2 | 24     | *          | C Month    | ,<br>V     |
| 8:00         | AM       | <u>2</u> |          |          |        | 5          | 05                                      |       |               |      |           |        |           |     |           |        | -          | Chaun      |            |
| 9.00         | AM<br>AM |          |          |          |        |            | 65                                      |       |               | 1    |           |        |           |     |           |        | -          |            | atments    |
| 9:30         | AM       |          |          |          |        |            |                                         |       |               |      |           |        |           |     |           |        | -          | Phone      | e Calls    |
| 10:00        | DAM      |          | 4        | ppointm  | nent-G | Trust Deli | verv                                    | Poli  | cy            |      |           |        |           |     |           |        |            | To-Do      | s          |
|              |          |          |          |          |        |            |                                         |       |               |      |           |        |           |     |           |        |            | User(s):   |            |
|              |          |          |          |          |        | -          |                                         |       |               |      |           |        |           |     |           |        |            |            |            |
| 10.3         | nΔM      | 8        | 22       |          |        |            |                                         | -     |               |      |           |        |           |     |           |        | -          |            | and some   |
| 11:00        | DAM      | Summ     |          |          |        |            | ana ana ana ana ana ana ana ana ana ana | 11111 |               | 1    | ondocjo   | ome    | mmm       | mil | man       |        | -          |            |            |
| •            |          |          |          |          |        |            |                                         |       |               |      |           |        |           |     |           | Þ      |            |            | -          |
|              |          |          | Phone    | e Call L | ist    |            |                                         |       |               |      |           | To-    | Do Lis    | t   |           | _      |            |            |            |
|              | Sun      | Mon      | Tue      | Wed      | Thu    | Fri Jul    | Sat                                     |       |               | Sun  | Mon       | Tue    | Wed       | Thu | FriJul    | Sat    |            | Check All  | Liear All  |
|              |          |          | Sampl    | e        |        |            | 1                                       |       |               | 1    |           | Sampl  |           |     | 1         |        |            | Apply Use  | r Change   |
|              |          |          | Call 2   |          |        |            |                                         |       | 13            |      |           | To-Do  | 1         |     |           |        |            |            |            |
|              |          | 15       | Sampl    | e        | 20     | 1.5        | 22                                      |       |               |      | 20        | Sampl  |           |     | 22        | 2      |            | Print      |            |
| 2            |          |          | Call 1   |          |        |            |                                         |       | 2             |      |           | To-Do  |           |     |           |        |            | Legend     |            |
|              | 1        | 35       | Inneon   | 1        | -      | 10         | 31<br>                                  |       | -             |      |           | -      | 61<br>    |     | SI        | -      | -          | 📕 Sem-Cl   | 🔚 Sem-D    |
| 1            | 5        | 3.5      |          |          | 30     |            | 33<br>                                  |       |               |      |           | 30     |           | 30  |           |        |            | 📕 📕 Sem-C  | T-Del      |
|              |          | -        |          | 1        |        | -          |                                         | .     | 1             |      |           |        |           |     |           | _      | -          | P-Del      | Appt       |
|              |          | -        |          | -        | -      | -          |                                         |       | -             | -    |           |        | -         | -   |           | -      | -          | Finc       | Follw      |
| Sec.         |          |          |          |          |        | 1          |                                         | -     | in the second |      |           |        | 51        |     |           |        | -          | Lead       | Pers       |
| 1            |          |          |          |          |        |            | •                                       |       | •             |      |           |        |           |     |           | Þ      |            | To-Do      |            |

# The Extended View Activity Calendar Screen

| A                    | ctivit | y Ca          | lend          | ar - I     | Exter | nded | View |          |              |              |             |            |     | 14  |     |      |     |               |             |     | _ 🗆 🗙                                              |
|----------------------|--------|---------------|---------------|------------|-------|------|------|----------|--------------|--------------|-------------|------------|-----|-----|-----|------|-----|---------------|-------------|-----|----------------------------------------------------|
| May, 2004 June, 2004 |        |               |               |            |       |      |      |          |              |              |             | July, 2004 |     |     |     |      |     |               | ▲ 1 Month ▶ |     |                                                    |
| Sun                  | Mon    | lue           | Wed           | Ihu        | Fn    | Sat  | Sun  | Mon      | lue          | Wed          | Ihu         | Fn         | Sat | Sun | Mon | lue  | Wed | Ihu           | Fn          | Sat | Start Month:                                       |
| _                    |        |               |               |            |       | 1    |      |          | 1            | 2            | 3           | 4          | 5   |     |     | _    |     | 1             | 2           | 3   | May 🔹                                              |
| 2                    | 3      | 4             | 5             | 6          | 7     | 8    | 6    | 7        | 8            | 9            | 10          | 11         | 12  | 4   | 5   | 6    | 7   | 8             | 9           | 10  |                                                    |
| 9                    | 10     | 11            | 12            | 13         | 14    | 15   | 13   | 14       | 15           | 16           | 17          | 18         | 19  | 11  | 12  | 13   | 14  | 15            | 16          | 17  | Show:                                              |
| 16                   | 17     | 18            | 19            | 20         | 21    | 22   | 20   | 21       | 22           | 23           | 24          | 25         | 26  | 18  | 19  | 20   | 21  | 22            | 23          | 24  | To-Dos                                             |
| 23                   | 24     | 25            | 26            | 27         | 28    | 29   | 27   | 28       | 29           | 30           |             |            |     | 25  | 26  | 27   | 28  | 29            | 30          | 31  |                                                    |
| 30                   | 31     |               |               |            |       |      |      |          |              |              |             |            |     |     |     |      |     |               |             |     |                                                    |
| Sun                  | Mon    | Augu<br>Tue ' | ust, 2<br>Wed | 004<br>Thu | Fri   | Sat  | Sun  | S<br>Mon | iepte<br>Tue | mber,<br>Wed | 2004<br>Thu | 4<br>Fri   | Sat | Sun | Mon | Octo | Wed | 2004<br>  Thu | Fri         | Sat |                                                    |
|                      | 2      | 3             | 4             | 5          | 6     | 7    |      |          | _            | 1            | 2           | 3          | 4   | _   |     | _    |     |               | 1           | 2   | Check All Clear All                                |
| 8                    | 9      | 10            | 11            | 12         | 13    | 14   | 5    | 6        | 7            | 8            | 9           | 10         | 11  | 3   | 4   | 5    | 6   | 7             | 8           | 9   | Reset                                              |
| 15                   | 16     | 17            | 18            | 19         | 20    | 21   | 12   | 13       | 14           | 15           | 16          | 17         | 18  | 10  | 11  | 12   | 13  | 14            | 15          | 16  | Legend<br>Sem-Cl 🧮 Sem-D                           |
| 22                   | 23     | 24            | 25            | 26         | 27    | 28   | 19   | 20       | 21           | 22           | 23          | 24         | 25  | 17  | 18  | 19   | 20  | 21            | 22          | 23  | 📕 Sem-C 💻 T-Del<br>📕 P-Del 📕 Appt                  |
| 29                   | 30     | 31            |               |            |       |      | 26   | 27       | 28           | 29           | 30          |            |     | 24  | 25  | 26   | 27  | 28            | 29          | 30  | Finc Follw<br>Lead Pers<br>Other Call<br>To-Do AMD |